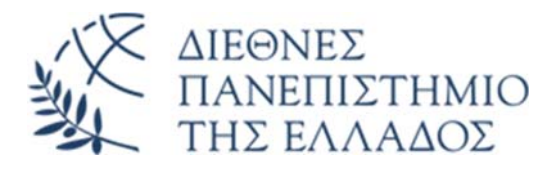

## Πρόσβαση στις υπηρεσίες Office 365 της Microsoft μέσω της υπηρεσίας ΔΗΛΟΣ 365

Διεύθυνση Ψηφιακών Υπηρεσιών και Διακυβέρνησης ΔΙΠΑΕ

Μεταβαίνετε στην ιστοσελίδα του https://delos365.grnet.gr/ και πατάτε **Σύνδεση**:

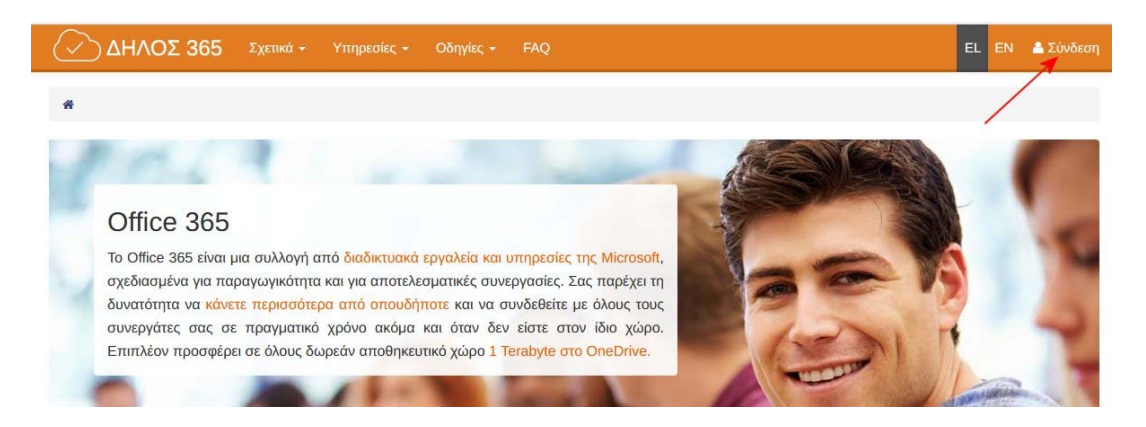

Στη σελίδα επιλογής φορέα επιλέγετε το «Διεθνές Πανεπιστήμιο της Ελλάδος»:

| Authentication & Authorization                                            | Ομοσπονδία ΕΔΥΤΕ<br>Υποδομή Ταυτοποίησης και Εξου                                                                                                    | σιοδότι                   | ησης (AAI)                                                                                         |
|---------------------------------------------------------------------------|----------------------------------------------------------------------------------------------------|---------------------------|----------------------------------------------------------------------------------------------------|
| κεστε σε αυτήν τη σελίδα επειδή τη<br>πει να επιλέξετε τον Οικείο Φορέα c | ροσπαθήσατε να προσπελάσετε μια υπηρεσία που συμμετέχει<br>τας από τον παρακάτω κατάλογο. Προαιρετικά, μπορείτε να απο<br>Διεθνές Πανεπιστήμιο της Ελλάδος | στην Ομοστ<br>θηκεύσετε τ | πονδία ΔΗΛΟΣ του ΕΔΥΤΕ. Προκειμένου να<br>ην επιλογή αυτή, ώστε να μην ερωτηθείτε α<br>Επιβεβαίωση |
| _                                                                         | <ul> <li>Διεθνές Πανεπιστήμιο της Ελλάδος</li> <li>Εθνικό Μετσόβιο Πολυτεχνείο</li> <li>Εθνικό και Καποδιστριακό Πανεπιστημίο Αθηνών</li> </ul>            | Ŷ                         |                                                                                                    |
|                                                                           | Ελληνικό Ανοικτό Πανεπιστήμιο                                                                                                    | ~                         |                                                                                                    |

Πληκτρολογείτε τα στοιχεία σύνδεσης του Ιδρυματικού σας Λογαριασμού:

| 义                                                                                          | ΤΗΣ ΕΛΛΑΔΟΣ               |
|--------------------------------------------------------------------------------------------|---------------------------|
| Institutional Shibboleth Ide<br>The GUnet Shibbol                                          | ntity Provider<br>eth IDP |
| 💄 Όνομα χρήστη                                                                             |                           |
|                                                                                            |                           |
| Κωδικός                                                                                    | Ø                         |
| <ul> <li>Κωδικός</li> <li>Εχάσατε τον κωδικό σας</li> <li>Ο SSO λογαριασμός μου</li> </ul> | Θ                         |

Αν συνδέεστε για πρώτη φορά στο <u>Delos365</u> πατάτε το κουμπί **Αποδοχή** στα προβαλλόμενα στοιχεία σας:

|                                   | είναι τα στοιχεία ηλεκτρονικού λογαρισμού που πρόκειται να σταλούν στην υπηρεσία: ΔΗΛΟΣ 365                                                                                                    |  |  |  |         |
|-----------------------------------|----------------------------------------------------------------------------------------------------|--|--|--|---------|
| Στοιχεία Ηλεκτρονικού Λογαριασμού |                                                                                                    |  |  |  |         |
|                                   |                                                                                                    |  |  |  | Επώνυμο |
| Όνομα                             | 1.00x                                                                                                    |  |  |  |         |
|                                   | and the second second s |  |  |  |         |
| Αναγνωριστικό οντότητας           | and the second second s |  |  |  |         |
| Ιοιοτητα                          |                                                                                                    |  |  |  |         |
| Κύρια ιδιότητα                    | 14                                                                                                    |  |  |  |         |
| Ιδιοτητα στον Οργανισμο           | to a second second second second second second second second second second second second second second second s                                                                                                    |  |  |  |         |
| IDPEmail                          | and a second second sec |  |  |  |         |
| Οικειος φορεας                    | No. of Concession, Name of Concession, Name of |  |  |  |         |
| Οργανισμος (DN)                   | 1.0.0.0                                                                                                    |  |  |  |         |
| Αριθμός τηλεφώνου εργασίας        |                                                                                                    |  |  |  |         |
| Προσωπικός μοναδικός κωδικός      | the refer down of the bounderships on \$ 40.5 Longer                                                                                                    |  |  |  |         |
| Ονοματεπωνυμο                     |                                                                                                    |  |  |  |         |
| E-mail                            | and a shift of                                                                                                    |  |  |  |         |
|                                   |                                                                                                    |  |  |  |         |

Με την πρώτη σας είσοδο στο <u>Delos365</u> εμφανίζεται ένα μήνυμα ότι ο λογαριασμός σας στο Office365 ετοιμάζεται.

Προσοχή: θα πρέπει να σας εμφανίζει ως UPN (username) στο Office 365 το username@ihu365.gr. Σε περίπτωση που δεν εμφανίζει το @ihu365.gr μάλλον έχετε κάνει λάθος στην επιλογή του φορέα στο προηγούμενο βήμα. Παρακαλούμε κάντε αποσύνδεση, κλείστε τον browser και επαναλάβετε τη διαδικασία.

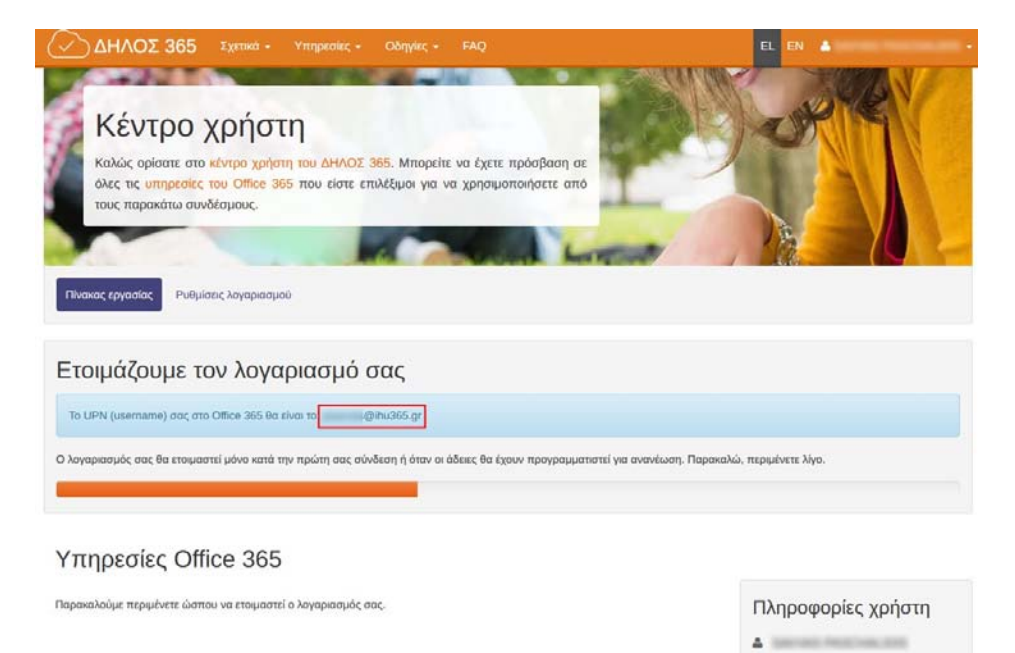

@ihu365.gr

📽 staff 🛗 01. 01. 9999 Σε λίγα δευτερόλεπτα είστε έτοιμοι και μπορείτε να μπείτε στο Office365 πατώντας στον σύνδεσμο **Πύλη του Office 365**:

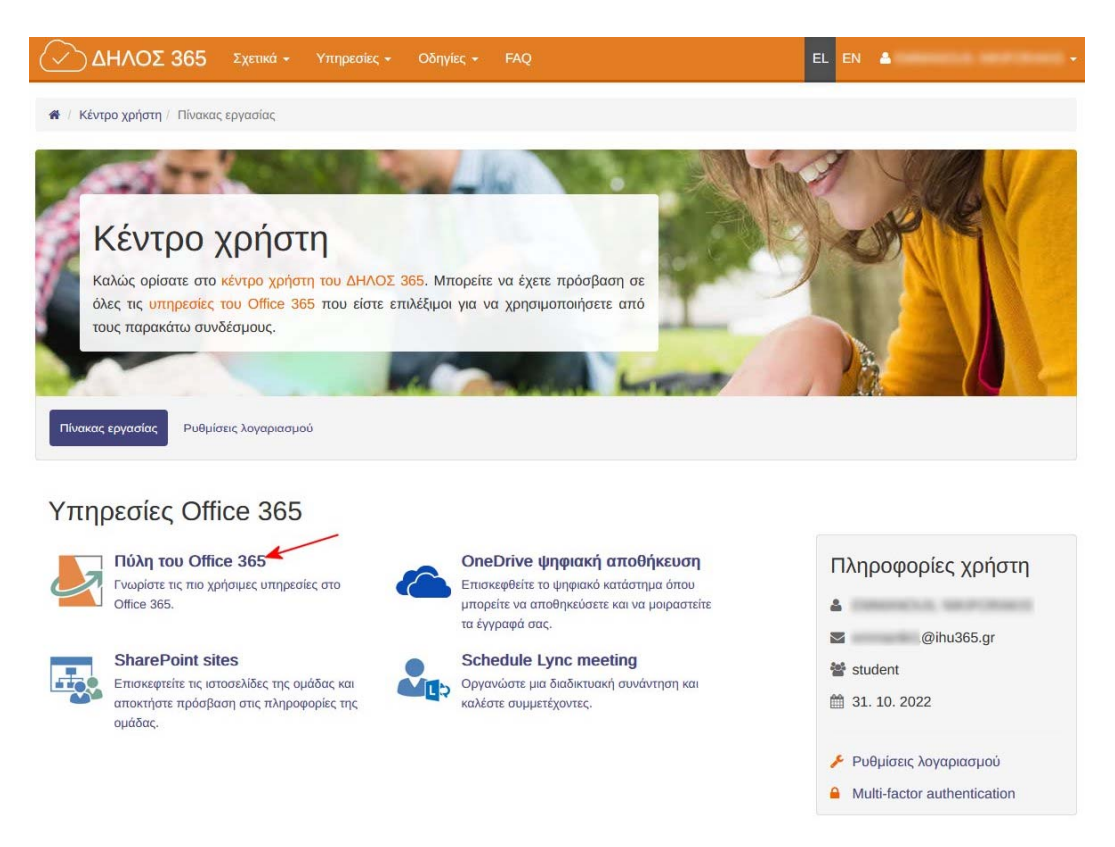

Από την επόμενη φορά μπορείτε να συνδέεστε είτε μέσω του <u>Delos365</u>, είτε απευθείας στο Portal του Office 365 μέσω της διεύθυνσης:

## https://portal.office.com/

Στην περίπτωση της απευθείας σύνδεσης στο Portal του Office 365 θα πρέπει να χρησιμοποιήσετε ως όνομα χρήστη το **username@ihu365.gr** (και όχι π.χ. το username@ihu.gr).

Διευκρινίζουμε ότι το username@ihu365.gr <u>χρησιμοποιείται μόνο</u> για το απευθείας <u>login</u> στο Portal του Office 365 και δεν έχει δημιουργηθεί πραγματική διεύθυνση ηλεκτρονικού ταχυδρομείου γι' αυτό. <u>Δεν μπορείτε δηλαδή να το χρησιμοποιήσετε ως κανονικό email</u>.

Πληροφορίες για τα εργαλεία και υπηρεσίες του Office 365 μπορείτε να βρείτε στις ιστοσελίδες:

https://delos365.grnet.gr/

και

https://www.microsoft.com/el-gr/microsoft-365?rtc=1